# **EMORTELLE**<sup>TM</sup>

## **GIA - For Members Use**

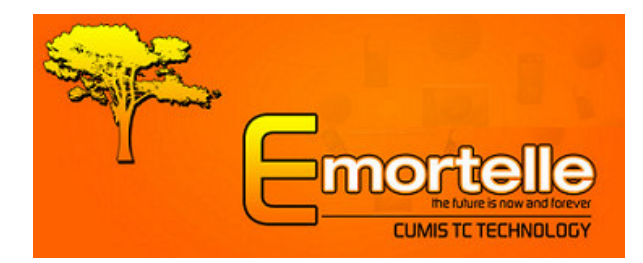

| Table of Contents                      | <u>Page</u> |
|----------------------------------------|-------------|
| a) What is GIA?                        | 3           |
| b) GIA (Online)                        | 4 - 6       |
| 1) Login                               |             |
| c) Button options                      | 7           |
| d) Balance Enquiry                     | 8           |
| e) Transfer Funds                      | 9           |
| 1) Member to Member                    | 10          |
| f) Bill Payment                        | 11          |
| g) Statement Request                   | 12 - 13     |
| 1) Extended                            |             |
| 2) Simple                              |             |
| h) Request Letter                      | 13          |
| i) Loan Application                    | 14          |
| j) Loan Projection                     | 14          |
| k) Cheque Request                      | 15          |
| l) Get Status                          | 16 - 17     |
| 1) Single reference number             |             |
| 2) Multiple reference numbers          |             |
| 3) How to cancel a pending transaction |             |
| m)Print Page                           | 18          |
| n) Legal Notices                       | 19          |
| o) Trademarks                          | 19          |

#### a) What is GIA?

GIA is an online facility to allow members to access their current financial data and perform a limited transaction set in the comfort of their home or office 24 hours each day. The interface is a secured, interactive and dynamic window into your account information.

#### Through this facility, you can:

- Login to the system
- Change Your Password
- Update Personal Information
- > Perform Balance Inquiries on a Single or All Accounts
- > Transfer Funds From Accounts
- > Transfer Funds to Other Members' Accounts
- Execute Bill Payments
- > Obtain Quick Statements for a Single or All Accounts
- > Request an Extended Statement (for any period) for a Single or All Accounts
- > Apply for a Loan
- > Execute a Loan Projection
- Request a Letter (E.g. Embassy letter)
- > Request a Cheque (withdrawal from a deposit or share account)
- > Enquire On a Status of a Request
- Print the Details of Any Request \ Option
- Logout of the System

Upon completing any request, the system would provide you with a reference number; take note of this number; as it may be used in the future for referencing purposes.

#### b) GIA (Online)

#### 1) Login

1. Access the Community First Cooperative Credit Union's (*CFCCU* / the credit union hereafter) website at <u>www.communityfirstonline.com</u>

2. Select 'Online Access' and click 'Login' (see screenshot below)

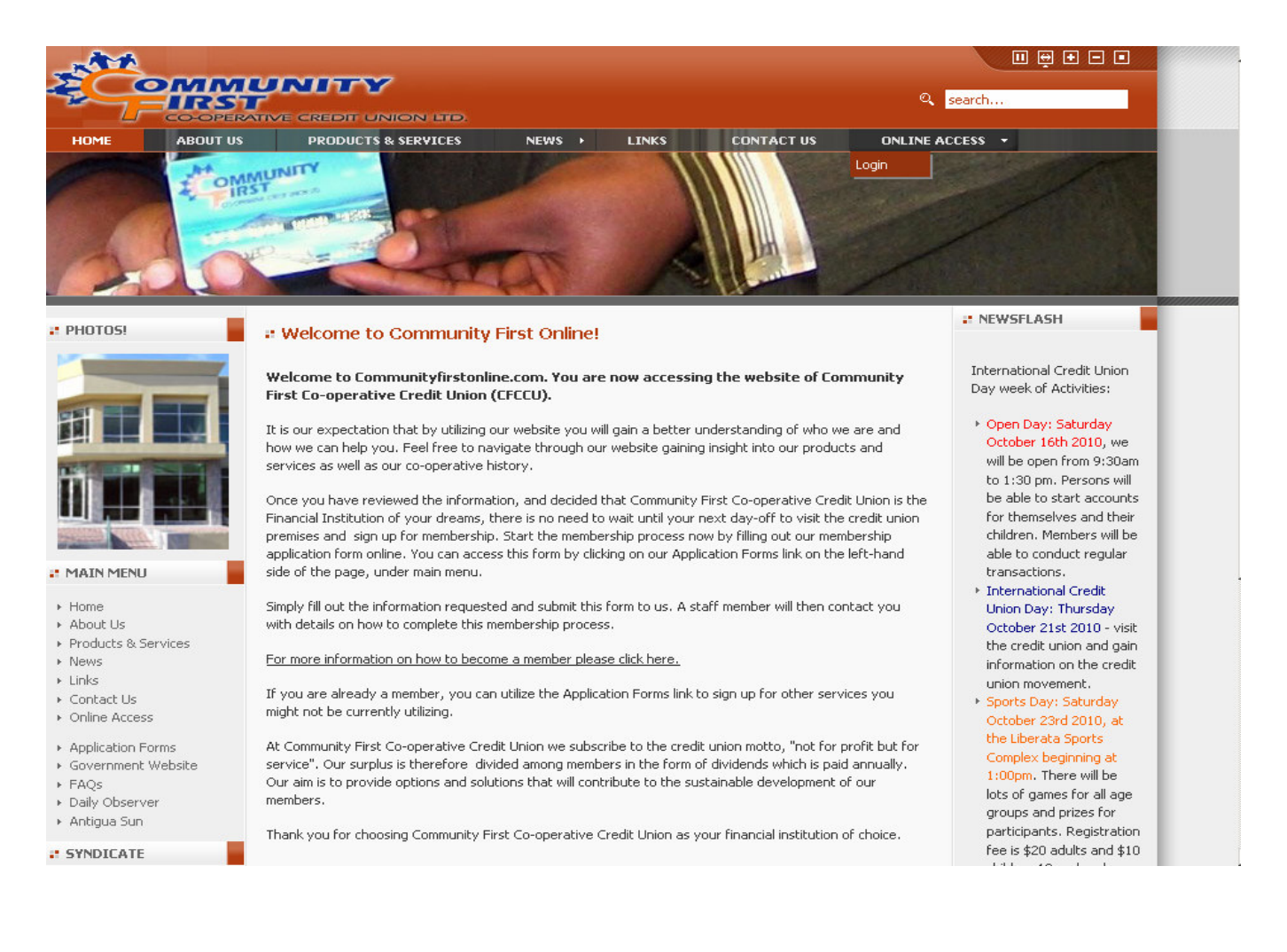

|                                               | CO-OPERATIVE CREDIT UNION LTD.                                                                                                    |
|-----------------------------------------------|----------------------------------------------------------------------------------------------------|
| Home Login Help VeriSign<br>Yrusted<br>veriFy | Login         Please Login using your Account Number and Password, and enjoy the easy usage of our Global Information Access for Emortelle.         Account No. :         Password :         Login |
|                                               | If any problems are experienced with your login please <u>Click Here</u> to contact us.                                                                                                    |

3. The following site will be loaded <u>https://gia.msd-tt.com/cfcu/login.php</u>

- 4. Enter your 'Account Number' and 'Password' as provided by the CFCCU
- 5. Click 'Login'

Example:

| VeriSign<br>Trusted<br>VERIFY+ | Login<br>Please Login using your Account Number and Password, and enjoy the easy usage of our Global Information<br>Access for Emortelle. |
|--------------------------------|----------------------------------------------------------------------------------------------------|
|                                | Account No. : 000001<br>Password : ••••••                                                                                                 |
|                                | If any problems are experienced with your login please <u>Click Here</u> to contact us.                                                   |

Once you are logging in for the first time, you would be prompted to change your Password. *Example:* 

| Change Password                                                                                                    |
|----------------------------------------------------------------------------------------------------|
| This is your first login. Please change your password now.<br>This option allows you to change your current password. The password must contain at least one digit, upper<br>case and lower case characters. |
| Old Password                                                                                                    |
| New password                                                                                                    |
| Confirm New password                                                                                                    |
| Save                                                                                                    |

### Upon successful login, your Personal Information would be displayed in a window. **Example:**

| Your Area                                                                                          |                                                                                                    |
|----------------------------------------------------------------------------------------------------|----------------------------------------------------------------------------------------------------|
| Welcome<br>Lending Agency Limited<br>Login ID: 000001                                              | Your Information                                                                                                    |
| <ul> <li>✓ Logout</li> <li>✓ Change Password</li> <li>✓ Update Personal<br/>Information</li> </ul> | Please notify us if any of your information below is missing or invalid:<br>Name:  JANE DOE<br>Address:<br>Corner Austin Street<br>& Eastern Main Road |
| Home<br>Balance Enquiry<br>Transfer Funds                                                          | Mailing<br>Address: Corner Austin Street<br>& Eastern Main Road                                                                                        |
| Member to Member<br>Bill Payment<br>Statement Request                                              | Phone: 868-663-2848<br>Work 868-663-2768<br>Phone:<br>Mobile<br>Phone:                                                                                 |
| Loan Application<br>Loan Projection<br>Request Letter                                              | E-mail: info@msd-tt.com<br>No. of 43<br>Logins:<br>Date of 1959/04/07                                                                                  |
| Cheque Request<br>Get Status                                                                       | Birth:<br><u>Click here</u> if you would like to change your information.                                                                              |
| Print Page                                                                                         | Ī                                                                                                    |

- 1. In order to request changes to be made to your personal information, click 'Update Personal Information' or 'Click here'
- 2. Enter the necessary data and click 'Save'
- 3. Take note of your reference number

#### c) Button options

Select the required button option:

| Home              | Would re-direct to the website's home page (www.communityfirstonline.com)                                                                          |
|-------------------|----------------------------------------------------------------------------------------------------|
| Balance Enquiry   | To verify $\$ check balances on All or Selected Accounts                                                                                           |
| Transfer Funds    | From one of your account products to another of your account product                                                                               |
| Member to Member  | Transfer funds from one of your account products to another member's account product                                                               |
| Bill Payment      | Request a bill payment from one of your deposit or share accounts                                                                                  |
| Statement Request | <b>Simple:</b> To generate a statement for a set-amount of transactions <b>Extended:</b> Request a statement for any period, to be e-mailed to you |
| Loan Application  | Must complete the Loan Application Form and submit for approval                                                                                    |
| Loan Projection   | Generate a loan repayment schedule for any loan type, period and value                                                                             |
| Request Letter    | To request a letter from an available listing                                                                                                    |
| Cheque Request    | To request a cheque withdrawal from one of your deposit accounts                                                                                   |
| Get Status        | To request a status on a previous transaction using your supplied reference number                                                                 |
| Print Page        | Print the Details of Any Request \ Option page                                                                                                    |
|                   |                                                                                                    |

d) Balance Enquiry (To verify / check balances on All or Selected Accounts)

- 1. Select the 'Balance Enquiry' button option
- 2. Use the drop down box to select a specific account product and click 'Submit'
- 3. Or click 'Submit' on 'Show All' for balances on all account products

| Balance Enquiry                                                      |
|----------------------------------------------------------------------|
| Use this option to verify\check balances on All or selected account. |
| SHOWALL                                                              |
|                                                                      |

Example of a selected account product

Example of ALL account products

| Balance Enquiry                  | Balance Enquiry     |                |                   |          |
|----------------------------------|---------------------|----------------|-------------------|----------|
| Name of Account: REGULAR SAVINGS | Account Description | Ledger Balance | Available Balance | Interest |
| Balance:\$ 2,000.00              | PERMNT SHA          | \$ 90,000.00   | \$ 90,000.00      |          |
| Available Balance: \$ 2,000.00   | REG SAVING          | \$ 2,000.00    | \$ 2,000.00       |          |
| System Date: 2010/09/14          | DEPOSITS            | \$ 3,000.00    | \$ 3,000.00       |          |
| System Time: 13:31:23            |                     |                |                   |          |

| Field                   | Description                                                                             |
|-------------------------|-----------------------------------------------------------------------------------------|
| Name of Account         | The name of the respective account product at the credit union                          |
| Ledger Balance          | The balance as at the date and time the request was executed                            |
| Interest                | This applies to loans, and is the outstanding interest due balance                      |
| Last Paid               | This applies to loans, and is the last time a payment was made on the loan              |
| Available Balance       | The actual balance available to you, calculated as: Leger balance – (Pledged + On hold) |
| System Date and<br>Time | The actual date and time the request was made                                           |

e) Transfer Funds (From one of your account products to another of your account product)

- 1. Select the 'Transfer Funds' button option
- 2. Use the drop down boxes to select the appropriate 'From' and 'To' accounts
- 3. Enter the respective amount to be transferred and any further instructions
- 4. Click 'Submit' and 'Confirm' or 'Cancel' the transaction. Once confirmed, take note of the reference number

| Transfer Funds                                                              |                                                                             |  |  |  |  |
|-----------------------------------------------------------------------------|-----------------------------------------------------------------------------|--|--|--|--|
| Use this option to request a transfer of funds from one account to another. | Use this option to request a transfer of funds from one account to another. |  |  |  |  |
| Transfer funds FROM Transfer funds TO                                       |                                                                             |  |  |  |  |
| REGULAR SAVINGS SCHOOL SAVERS<br>Available Balance: \$ 2,000.00             | ~                                                                           |  |  |  |  |
| Enter Amount to Transfer: \$250.00                                          |                                                                             |  |  |  |  |
| Further instructions:                                                       |                                                                             |  |  |  |  |
| ( You may enter up to 432 characters. )                                     | _                                                                           |  |  |  |  |
|                                                                             |                                                                             |  |  |  |  |
|                                                                             |                                                                             |  |  |  |  |
|                                                                             |                                                                             |  |  |  |  |
|                                                                             |                                                                             |  |  |  |  |
| 432 characters left                                                         |                                                                             |  |  |  |  |
| Submit                                                                      |                                                                             |  |  |  |  |

| Transfer Funds                                                                                                    |
|----------------------------------------------------------------------------------------------------|
| You have requested the transfer of \$ 550.00 from REGULAR SAVINGS to SCHOOL SAVERS.<br>Date: September 14, 2010<br>Time: 1:50 pm |
| Confirm Transaction Cancel Transaction                                                                                           |
| Transfer Funds                                                                                                    |

Your request was submitted for the transfer of \$ 550.00 from REGULAR SAVINGS to SCHOOL SAVERS. The status is currently Pending.

Please use this reference number for a status update:

00000533

Date: September 14, 2010 Time: 1:51 pm

**f) Member to Member** (*Transfer funds from one of your account products to another member's account product*)

- 1. Select the 'Member to Member' button option
- 2. Use the drop down boxes to select the appropriate 'From' and To' accounts
- 3. Enter the member who should receive the funds full account number
- 4. Enter the amount to be transferred
- 5. Click 'Submit' and 'Confirm' or 'Cancel' the transaction, once confirmed, take note of the reference number

| Member to Member Transfer                                                                             |                                                               |                   |   |  |
|----------------------------------------------------------------------------------------------------|---------------------------------------------------------------|-------------------|---|--|
| Use this option to request a transfer of funds from one client's account to another client's account. |                                                               |                   |   |  |
| Transfer funds FROM                                                                                   | TO member                                                     | Transfer funds TO |   |  |
| REGULAR SAVINGS                                                                                       | 000008<br>Please enter<br>member's<br>Account Number<br>above | SCHOOL SAVERS     | ~ |  |
| Enter Amour                                                                                           | nt to Transfer: \$550                                         |                   |   |  |

#### Member to Member Transfer

Your request was submitted for a transfer of \$ 550.00 from REGULAR SAVINGS to account number: 00000008, SCHOOL SAVERS. The status is currently Pending. Please use this reference number for a status update: **00000534** Date: September 14, 2010 Time: 1:56 pm

| Member to Member Transfer                                                                                     |
|----------------------------------------------------------------------------------------------------|
| You have requested the transfer of \$ 550.00 from REGULAR SAVINGS to account number: 00000008, SCHOOL SAVERS. |
| Date: September 14, 2010                                                                                      |
| Time: 1:56 pm                                                                                                 |
| Confirm Transaction Cancel Transaction                                                                        |

g) Bill Payment (Request a bill payment from one of your deposit or share accounts)

- 1. Select the 'Bill Payment' button option
- 2. Use the drop down boxes to select the appropriate 'From' account and 'To' company
- 3. Enter the amount to be transferred
- 4. Enter company's reference or account number for the bill being paid in the text box
- 5. Click 'Submit' and 'Confirm' or 'Cancel' the transaction. Once confirmed, take note of the reference number

| Bill Payment                                                                              |
|-------------------------------------------------------------------------------------------|
| The Bill Payment option allows you to pay bills to a company directly from your accounts. |
| Transfer funds FROM TO company                                                            |
| REGULAR SAVINGS     CABLE AND WIRELESS       Available Balance: \$ 2,000.00               |
| Enter Amount to Transfer: \$125.00                                                        |
| Further instructions:                                                                     |
| ( You may enter up to 432 characters. )                                                   |
|                                                                                           |
|                                                                                           |
|                                                                                           |
| 432 characters left                                                                       |
| Submit                                                                                    |

#### **Bill Payment**

You have requested the payment of 125.00 from REGULAR SAVINGS to CABLE AND WIRELESS.

| Date: September 14, 2010 |
|--------------------------|
| Time: 2:06 pm            |

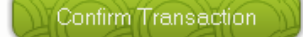

Cancel Transaction

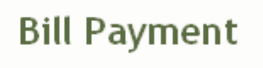

Your request was submitted for the payment of from REGULAR SAVINGS to . The status is currently Pending. Please use this reference number for a status update: **00000535** Date: September 14, 2010 Time: 2:07 pm

#### h) Statement Request

- 1. Select the 'Statement Request' button option
- 2. Use the drop down box to select the appropriate account product

| Statement Request                                                                                                    |
|----------------------------------------------------------------------------------------------------|
| Use this option to either generate a Simple statement (a specific number of transactions) or request an<br>Extended statements for any period, which would be emailed to you; for any of your accounts |
| Image: Select Accounts         PERMANENT SHARES         REGULAR SAVINGS         MATERNITY LOAN         THIRD LOAN         Type of Statement          Simple          Extended                          |
| Start Date:<br>End Date:<br>E-mail to: info@msd-tt.com                                                                                                    |

1) Extended: Request a statement for any period, to be e-mailed to you

I. Choose the 'Extended' option; specify the period in the 'start' and 'end' date fields Click 'Submit' and take note of your reference number

| Statement Request                                                                                                    |
|----------------------------------------------------------------------------------------------------|
| Your request was submitted for an extended statement.<br>The status is currently Pending.<br>Please use this reference number for a status update:<br><b>00000537</b><br>Date: September 14, 2010<br>Time: 2:28 pm |

2) Simple: To generate a statement for a set-amount of transactions

I. Choose the 'Simple' option and click 'Submit'; a list of transactions would be shown in a window

| Statement   | Request                                                                                                    |                                     |                                         |                             |
|-------------|----------------------------------------------------------------------------------------------------|-------------------------------------|-----------------------------------------|-----------------------------|
| REGULAR SAV | INGS                                                                                                    |                                     |                                         |                             |
| TR Date     | Description                                                                                                    | Debit                               | Credit                                  | Balance                     |
| 2010/08/12  | Deposit                                                                                                    |                                     | \$ 1,000.00                             | \$ 1,000.00                 |
| Tr. Date    | The date the transac                                                                                                    | tion took effect at                 | our organisation                        |                             |
| Description | The type of transacti                                                                                                    | on executed, such                   | h as withdrawal, de                     | eposit, loan issue          |
| Debit       | If the respective according to the shown under this                                                                             | ount was debited<br>column; such as | with the transaction a withdrawal, loar | on type, the value<br>issue |
| Credit      | If the respective account was credited with the transaction type, the value wo<br>be shown under this column, such as a deposit |                                     |                                         |                             |
| Balance     | The balance after the                                                                                                    | e transaction was                   | executed                                |                             |

#### i) Request Letter (To request a letter from an available listing)

- 1. Select the 'Request Letter' button option
- 2. Use the drop down box to select the required letter
- 3. Click 'Send Request'; take note of the reference number

#### j) Loan Application (Must complete the Loan Application Form and submit for approval)

- 1. Select the 'Loan Application' button option
- 2. Fill out the form and click 'Send Application'; take note of the reference number

#### Preliminary Loan Application

```
Your application was submitted.
The status is currently Pending.
Please use this reference number for a status update:
00000538
Date: September 14, 2010
Time: 2:46 pm
```

**k)** Loan Projection (Generate a loan repayment schedule for any loan type, period and value)

- 1. Select the 'Loan Projection' button option
- 2. Use the drop down box to select the respective loan type (notice the interest rate)
- 3. Select the start date, enter the duration in months and the amount of the loan
- 4. Click 'Submit' and the schedule would be produced in a window

| Loan Proje                                   | ection                |
|----------------------------------------------|-----------------------|
| This option allows you to view the repayment |                       |
| Loan<br>account                              | FIRST LOAN - 1.0000 % |
| Date                                         | 2010/09/01            |
| Term                                         | 12 months             |
| Amount                                       | \$ 50,000             |
|                                              | Submit                |

| Date     | Interest | Principal   | Balance      |
|----------|----------|-------------|--------------|
| 2010-Oct | \$ 52.08 | \$ 5,184.51 | \$ 57,315.49 |
| 2010-Nov | \$ 47.76 | \$ 5,188.83 | \$ 52,126.66 |
| 2010-Dec | \$ 43.44 | \$ 5,193.15 | \$ 46,933.52 |

**1)** Cheque Request (To request a cheque withdrawal from one of your deposit or share accounts)

- 1. Select the 'Cheque Request' button option
- 2. Use the drop down boxes to select the appropriate 'From' account and 'To' payee details
- 3. Enter the cheque amount (withdrawal amount) and any pertinent details
- 4. Click 'Submit' and 'Confirm' or 'Cancel' the transaction. Once confirmed, take note of the reference number

| Cheque Request                      |                                              |  |
|-------------------------------------|----------------------------------------------|--|
| Use this option to request a cheque | withdrawal from one of your deposit accounts |  |
| FROM Account                        | REGULAR SAVINGS                              |  |
| TO Payee                            | MICRO SOFTWARE DESIGNS LIMITED               |  |
| Enter Cheque Amount:                | \$ 2,500.00                                  |  |
| Details:                            |                                              |  |
|                                     |                                              |  |
|                                     |                                              |  |
|                                     |                                              |  |
| Submit                              |                                              |  |

| Cheque Request                                                                                          |  |
|----------------------------------------------------------------------------------------------------|--|
| Your request was submitted for a cheque of the amount: \$ 2,500.00.<br>The status is currently Pending. |  |
| From REGULAR SAVINGS<br>To Davee: MICRO SOFTWARE DESIGNS LIMITED                                        |  |
|                                                                                                    |  |
| Please use this reference number for a status update:                                                   |  |
| 00000541                                                                                                |  |
| Date: September 14, 2010                                                                                |  |
| Time: 3:30 pm                                                                                           |  |
|                                                                                                    |  |

| Cheque Request                                                    |
|-------------------------------------------------------------------|
| You have requested a Cheque for the amount of: <b>\$ 2,500.00</b> |
| From REGULAR SAVINGS                                              |
| To Payee: MICRO SOFTWARE DESIGNS LIMITED                          |
|                                                                   |
| Date: September 14, 2010                                          |
| Time: 3:28 pm                                                     |
| Confirm Transaction Cancel Transaction                            |
|                                                                   |

m) Get Status (To request a status on a previous transaction using your supplied reference number)

Note: This option may also be used to 'Cancel' a pending transaction

1. Select the 'Get Status' button option

| Transactions                                                                                                    |
|----------------------------------------------------------------------------------------------------|
| Get Status Use this option to request a status on a previous transaction using your supplied reference number Enter Ref#: Send Filter by date |
|                                                                                                    |

#### 1) Single reference number

- I. Enter a single supplied reference number and click 'Send'
- II. View the status details of the single transaction request in the window

#### 2) Multiple reference numbers

- I. Click the 'Filter by Date' option button; select the period
- II. Click 'Send' and view the details of the pending transactions in the window

| Transactions                                                                                   |               |        |             |                |                   |  |  |  |
|------------------------------------------------------------------------------------------------|---------------|--------|-------------|----------------|-------------------|--|--|--|
| Tick the checkboxes associated with the reference number of the transaction you wish to cancel |               |        |             |                |                   |  |  |  |
| Transaction Date                                                                               | Reference No. | Status | Status Date | Rejection Code | Description       |  |  |  |
| 2010/09/14                                                                                     | 00000541      |        |             |                | Cheque Withdrawal |  |  |  |
| Cancel Selected                                                                                | Transaction   |        |             |                |                   |  |  |  |

#### 3) How to cancel a pending transaction

- 1. Check \ tick the required transaction \s under the 'Status' column
- 2. Click 'Cancel Selected Transaction' and the system would cancel the pending transaction

| Transaction<br>Date | Reference<br>No. | Status           | Status<br>Date | Rejection<br>Code | Description              |  |  |
|---------------------|------------------|------------------|----------------|-------------------|--------------------------|--|--|
| 2010/09/14          | 00000530         |                  |                |                   | Change Personal Data     |  |  |
| 2010/09/14          | 00000531         |                  |                |                   | Change Personal Data     |  |  |
| 2010/09/14          | 00000532         |                  |                |                   | Funds Transfer           |  |  |
| 2010/09/14          | 00000533         |                  |                |                   | Funds Transfer           |  |  |
| 2010/09/14          | 00000534         |                  |                |                   | Member to Member Transfe |  |  |
| 2010/09/14          | 00000535         |                  |                |                   | Bill Payment             |  |  |
| 2010/09/14          | 00000536         |                  |                |                   | Extended Statement Requ  |  |  |
| 2010/09/14          | 00000537         |                  |                |                   | Extended Statement Reque |  |  |
| 2010/09/14          | 00000538         |                  |                |                   | Loan Application         |  |  |
| 2010/09/14          | 00000539         | Member Cancelled |                |                   | Embassy Letter Request   |  |  |
| 2010/09/14          | 00000541         |                  |                |                   | Cheque Withdrawal        |  |  |
|                     |                  |                  |                |                   |                          |  |  |

Transactions

Reference: 00000531 Status:Successful Reference: 00000535 Status:Successful

#### **n) Print Page** (*Print the details of any request* \ option page)

- 1. Select the required option button, e.g. Loan Application, Cheque Request, Update Personal Information and select the 'Print Page' button option.
- 2. The window to select the required printer will pop-up on screen, choose and print.

| Update Personal Information                            |                                                          |                                                 |                                                            |                                                              |               |                        |  |
|--------------------------------------------------------|----------------------------------------------------------|-------------------------------------------------|------------------------------------------------------------|--------------------------------------------------------------|---------------|------------------------|--|
| Name: MI<br>Address:<br>Co<br>& B                      | ICRO SOFTWAR<br>orner Austin Street<br>Eastern Main Road | RE DESIC                                        | GNS LIMIT                                                  | ED                                                           |               | ?×                     |  |
| Mailing Address:                                       | orner Austin Street<br>Eastern Main Road                 | Name:<br>Status:<br>Type:<br>Where:<br>Comment: | HP Color Lase<br>Ready<br>HP Color Laser<br>HPColorLaserJr | r <u>Jet CP2020 Serie</u><br>Jet CP2020 Serie:<br>etCP2025dn | s PCL 6       | Properties             |  |
| Phone:                                                 |                                                          | ⊙ All                                           |                                                            |                                                              | Number of cop | pies: 1 😂              |  |
| Work Phone:                                            |                                                          | ○ Pages                                         | from: 1                                                    | to: 1                                                        |               |                        |  |
| Mobile Phone:                                          |                                                          | O Select                                        | ion                                                        |                                                              |               | 3 <sup>3</sup> Collate |  |
| E-mail: infi<br>Date of Birth: 19<br>No. of Logins: 54 | o@msd-tt.com<br>59/04/07<br>1                            | Print Fram<br>As laid<br>The se<br>Each I       | es<br>out on the scree<br>elected frame<br>rame separately | 'n                                                           | ОК            | Cancel                 |  |
|                                                        | Save                                                     |                                                 |                                                            |                                                              |               |                        |  |

#### o) Legal Notices

The Community First Cooperative Credit Union provides this publication "as is" without warranty of any kind, either expressed or implied, including, but not limited to, the implied warranties of non-infringement, merchantability or fitness for a particular purpose.

This information could include technical inaccuracies or typographical errors. Changes are periodically made to the information herein. These changes will be incorporated in new editions of the publication. The Community First Cooperative Credit Union may make improvements and/or changes in the product(s) described in this publication at any time without notice.

Any references in this information to non-The Community First Cooperative Credit Union are provided for convenience only and do not in any manner serve as an endorsement of those Web sites; the use of those Web sites is at your own risk.

No part of this document may be copied, reproduced or translated without the prior written consent of The Community First Cooperative Credit Union. The information contained in this document is subject to change without notice.

#### **Trademarks**

Emortelle<sup>TM</sup> is a trademark of Micro Software Designs Limited and no permission is granted to use such a mark other than to identify the products and services of Micro Software Designs Limited.

All other trademarks, service marks and trade names mentioned in this document are the property of their respective owners.

All company, product, and service names are acknowledged.

If you have any comments or suggestions regarding this document, please send them via e-mail to helpdesk@communityfirstonline.com.